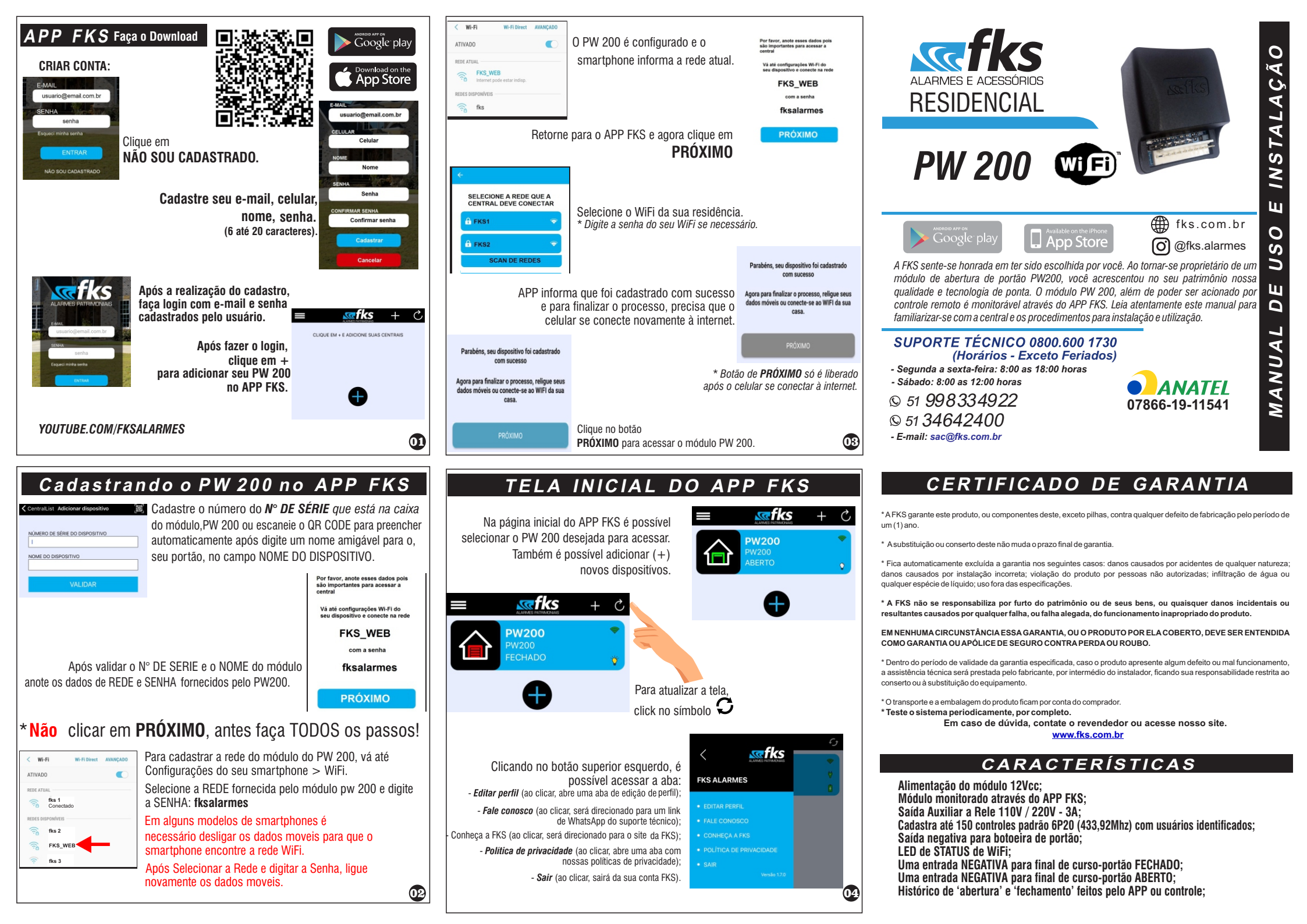

## EDITANDO PERFIL

| Na opção Editar Perfil, é possível :<br>- Tempo de Notificação<br>Padrão de Fábrica é 2 segundos<br>- Número de Notificação (AVISOS)<br>Padrão de Fábrica é 1 Aviso<br>- Portão aberto por tempo excessivo<br>(Habilitar / Desabilitar )<br>- Portão aberto fora do horário<br>(Habilitar / Desabilitar ) | CentralList Editar Perfil<br>MOVIMENTADOR DE PORTÃO<br>TEMPO NOTIFICAÇÃO<br>2 segundos<br>NÚMERO DE NOTIFICAÇÕES (AVISOS)<br>1 Aviso<br>Portão aberto por tempo excessi<br>Portão aberto fora do horário |
|----------------------------------------------------------------------------------------------------|----------------------------------------------------------------------------------------------------|
| Para efetuar a troca da senha,<br>preencha os campos abaixo.<br>NOVA SENHA<br>REPETIR NOVA SENHA<br>Para sua segurança, confirme a senha<br>atual                                                                                                    | Para efetuar a troca da senha do<br>aplicativo, digite os campos<br>NOVA SENHA<br>REPETIR NOVA SENHA<br>DIGITE A SENHA ATUAL                                                                             |

| Adricionar Usuário Completo Completo Com |                |                                                    |             |                                                                  |            |     |                                               |                | uário<br>notos<br>00<br>al.<br>PW 200<br>o botão<br>controle; |                                                                                                 |                |
|----------------------------------------------------------------------------------------------------|----------------|----------------------------------------------------|-------------|------------------------------------------------------------------|------------|-----|-----------------------------------------------|----------------|---------------------------------------------------------------|-------------------------------------------------------------------------------------------------|----------------|
| Adicionar<br>- Siga os passos ao<br>lado, caso aconteça<br>algum erro clique erro<br>FECHAR e reinicie o<br>procedimento :                                                                                                    | Agu            | ((•))<br>Aguarde, comunicando<br>com o equipamento |             | Por favor, pressione o<br>botão do controle a ser<br>cadastrado! |            |     | Controle cadastrado com<br>sucesso!<br>FECHAR |                |                                                               | Ocorreu um erro ao<br>cadastrar o controle:<br>Controle / Sensor não foi<br>acionado!<br>FECHAR |                |
| Usuários<br>Atributos                                                                                                    | ABRE<br>FECHAR | BANKOWMENTO<br>FASAR                               | INFORMAÇÕES |                                                                  | HITORECO   | USJ | S<br>JÁRIOS                                   | CONFIGURAR     |                                                               | ATUNLIZAR                                                                                       | RESET          |
| Básico                                                                                                    |                |                                                    |             |                                                                  | $\bigcirc$ |     | Ì                                             | $(\mathbf{X})$ | $(\mathbf{X})$                                                | $(\mathbf{X})$                                                                                  | $(\mathbf{X})$ |
| Completo                                                                                                    |                |                                                    |             |                                                                  |            |     |                                               | 0              |                                                               |                                                                                                 |                |
| Técnico                                                                                                    |                |                                                    | 0           |                                                                  | 0          |     |                                               |                | $(\mathbf{X})$                                                |                                                                                                 |                |
| * Para salvar as configurações alteradas no usuário, é necessário or clicar em <b>Alterar usuário</b> (na parte inferior da página).                                                                                                    |                |                                                    |             |                                                                  |            |     |                                               |                |                                                               |                                                                                                 |                |

No ícone dos usuários é possível cadastrar e configurar as permissões

do usuários o cadastrar controlos romotos individuais para cada usuário

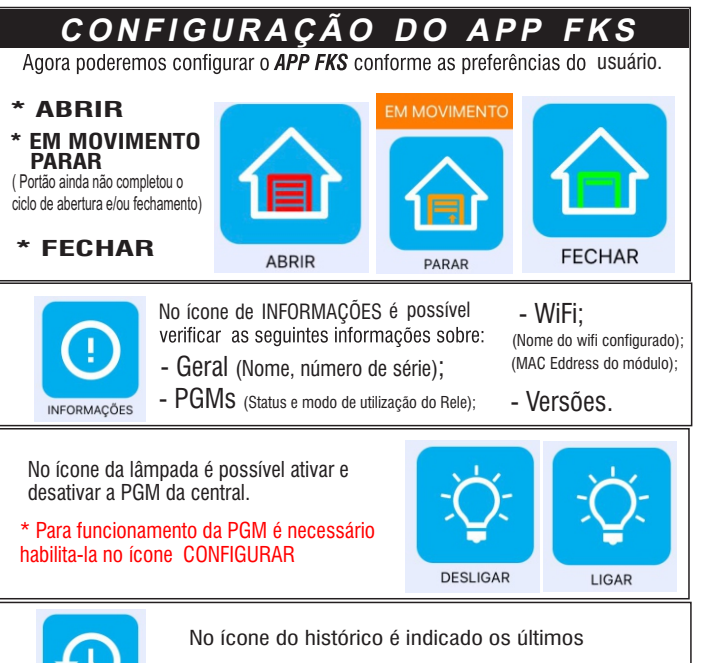

100 eventos (data e hora).

HISTÓRICO

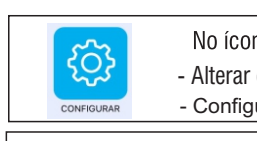

CONFIGURAR

\*\* Para SALVAR as

clicar em

**ENVIAR** 

(na parte inferior da tela)

05

06

No ícone de configuração é possível fazer - Alterar o nome do seu **PW200;** - Configurar o tempo de recebimento de notificações.

> Tempo máximo de portão aberto ;
> (Selecione de 1min à 90min, após esse período o APP enviará uma notificação de portão aberto para os usuários marcados).

 Proteção noturma programada ; ( Selecione intervalo de início e fim ) Dentro deste período o APP enviará uma notificação movimento de portão.

- PGM (Você pode alterar o nome da PGM); (Indique o modo de funcionamento)
- DESATIVADO ( Relé Inoperante )
- configurações PULSO alteradas na (Relé da um PULSO de 1 segundo) configuração é necessário - RETENCÃO

(Relé funciona como LIGA / DESLIGA )

- RETENÇÃO COM TEMPO (Relé LIGA, mas com o tempo programado conforme tempo informado abaixo : ) (Nesta função configure \_h,\_min, \_s ) 03

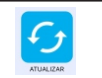

No ícone de atualização é possível forçar a atualização do status do APP FKS.

No ícone de RESET, é possível efetuar os seguintes comandos de reset :

 GERAL ( Retorna ao padrão de fábrica)
Volta o dispositivo a suas configurações originais e remove o PW 200 do seu APP;

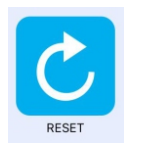

Utilizado em caso de troca da REDE WIFI do usuário: 1º) No ícone RESET,Clique no ícone Wifi; 2º) Confirmar o RESET 3º) Colocar o JUMPER JP1 no módulo PW 200; 4º) O led pisca rapidamente, retire o JUMPER

5°) O led pisca lentamente

- WiFi

6º) Reinicie o cadastro do Pw200, pág 2.

## - REMOVER DISPOSITIVO; Apenas EXCLUI o PW 200 do seu APP.

## FUNÇÃO DO LED

LED PISCANDO : Módulo aguardando conexão com WiFi; LED LIGADO : Módulo conectado no WiFi; LED DESLIGADO : Módulo não conectado ao WiFi.

09

0

ÇÃ

**GRAMA DE INSTALA** 

## UTILIZE PARA RESET DE WIFi JUMPER JP1

- FIO PRETO NEĞATIVO ( ) DO MÓDULO FIO VERMELHO : POSITIVO ( + ) DO MÓDULO
- FIO CINZA : Contato NA do RELE
- FIO LARANJA : Contato COM do RELE
- FIO AMARELO : Sensor final de curso PORTÃO FECHADO
- FIO LILÁS : Sensor final de curso PORTÃO ABERTO
- FIO VERDE : Contato NF do RELE

DIA